# echopen

echOpen O1, handheld ultrasound imaging device and echOpen ON, dedicated software application

**User Manual** 

version 8

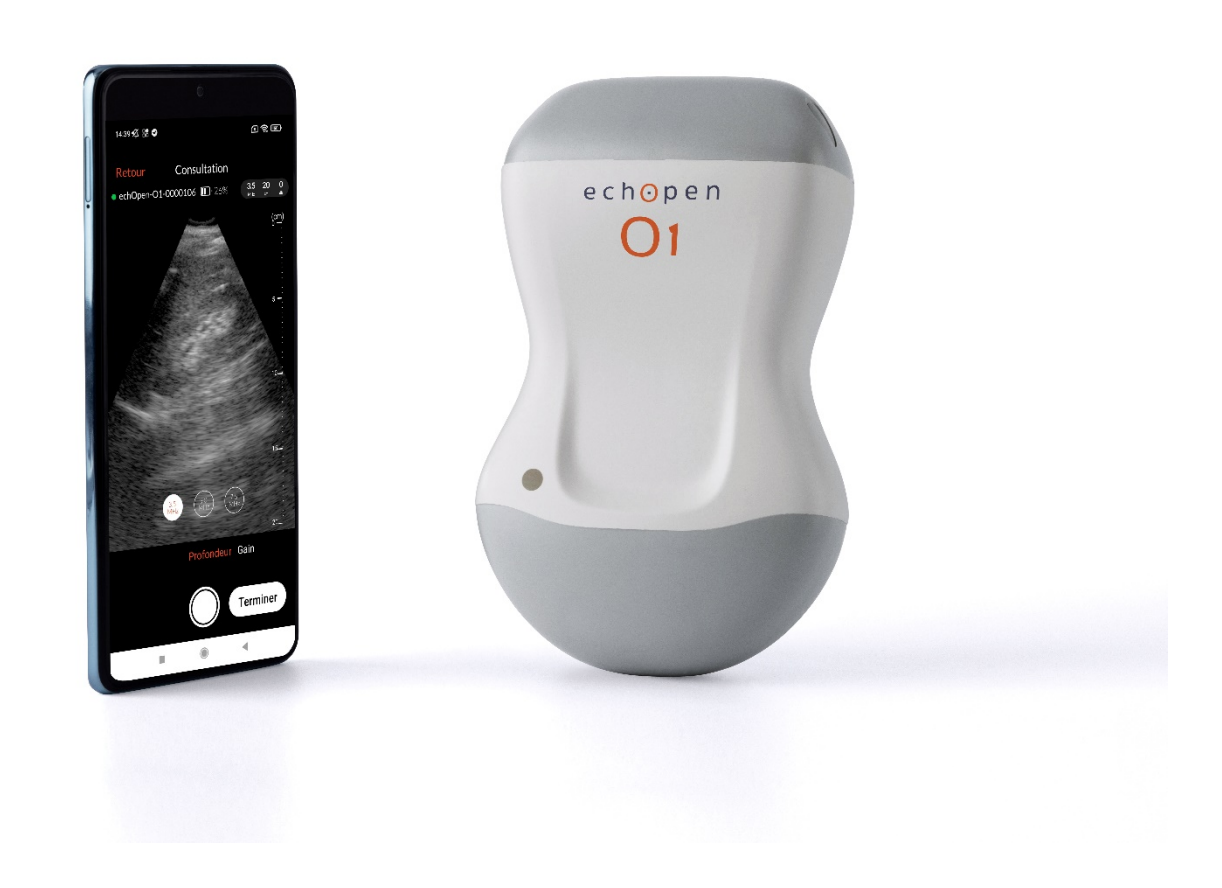

# Manufacturer's contact information

echOpen Factory Hôpital Hôtel-Dieu 1 place du Parvis Notre-Dame 75004 Paris - France Request for information, assistance and maintenance service: support@echopenfactory.com Website: www.echopenfactory.com Copyright

Copyright © echOpen Factory. All rights reserved.

# Exclusive information

This document contains exclusive information, which is protected by copyright.

# Recognition of trademarks

The product names mentioned in this manual may be trademarks of their respective licensees.

# Disclaimer

The information contained in this manual may be changed without notice.

Some of the features described in this manual may not be available to all Users based on local regulations and subscribed services.

The names and data used for the examples in this manual are fictitious.

# Mention to the User

Any serious incident related to the echOpen O1 device must be notified to the manufacturer and the competent authority of the Member State in which the User and/or patient is based.

Please contact support@echopenfactory.com.

# Security Conventions

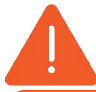

**Warning:** Warnings highlight vital and unsafe information that could jeopardize the safety of the patient, operator and anyone else in the vicinity.

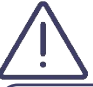

**Caution:** Cautions highlight practices that can result in minor injury, device degradation or data loss.

Release date and Version 08/11/2023 V8

# Table of content

| Manufacturer's contact information                           | 2  |
|--------------------------------------------------------------|----|
| Security Conventions                                         | 2  |
| Table of content                                             | 3  |
| 1. About echOpen O1                                          | 5  |
| 1.1. Overview                                                | 5  |
| 1.2. Intended Use                                            | 5  |
| Intended use environment                                     | 5  |
| 1.3. Indications                                             | 6  |
| 1.4. Contraindications                                       | 7  |
| 1.5. Training                                                | 7  |
| 1.6. Benefits and risks of the device                        | 7  |
| Benefits                                                     | 7  |
| Risks                                                        | 7  |
| Essential performances                                       | 8  |
| 2. Safety guidelines                                         | 9  |
| 2.1. Introduction                                            | 9  |
| 2.2. Basic security of the echOpen O1 device and accessories | 9  |
| 2.3. Use environment safety                                  | 11 |
| 2.4. Electrical safety                                       | 11 |
| 2.5. Security in case of defibrillation                      | 12 |
| 2.6. Equipment protection                                    | 12 |
| 2.7. Biological safety                                       | 13 |
| 2.8. Operator safety                                         | 13 |
| 2.9. Patient data protection                                 | 14 |
| 3. Introducing the echOpen O1 device and accessories         | 14 |
| 3.1. Components                                              | 14 |
| Probe                                                        | 15 |
| Mobile device                                                | 16 |
| echOpen ON application                                       | 16 |
| Probe battery charger                                        | 16 |
| 3.2. Internet connectivity                                   | 17 |
| 4. Start and set up of the echOpen O1 device                 | 18 |
| 4.1. Charging the probe                                      | 18 |
| 4.2. Checking the probe's battery level                      | 18 |
| 4.3. Creating an echOpen account                             | 19 |
| 4.4. echOpen ON app download and installation                | 19 |
| 4.5. First connection                                        | 19 |
| 4.6. Change your PIN - My Account                            | 20 |
| 4.7. Manage my probes                                        | 21 |
|                                                              |    |

| Delete a probe from the list                                                 | 21 |
|------------------------------------------------------------------------------|----|
| Manual pairing                                                               | 21 |
| 4.8. Changing the language                                                   | 21 |
| 4.9. Disconnect from echOpen ON application                                  | 21 |
| 4.10. Managing updates to the echOpen ON app                                 | 21 |
| 5. Use of the echOpen O1 device                                              | 22 |
| 5.1. Precautions before use                                                  | 22 |
| 5.2. New consultation                                                        | 22 |
| 5.3. Settings                                                                | 22 |
| Depth                                                                        | 23 |
| Gain                                                                         | 23 |
| 5.4. Creating images and video loops                                         | 24 |
| Images                                                                       | 24 |
| Video loops                                                                  | 24 |
| 5.5. End the consultation                                                    | 24 |
| 5.6. Adding information                                                      | 25 |
| 5.7. View my consultations                                                   | 26 |
| Gallery                                                                      | 26 |
| 6. Maintenance of the echOpen O1 device                                      | 26 |
| 6.1. Cleaning and disinfection                                               | 26 |
| Cleaning and Disinfection of the echOpen O1 probe                            | 27 |
| 6.2. Device Storage                                                          | 27 |
| 7.Recycling and disposal                                                     | 28 |
| 8. Troubleshooting                                                           | 29 |
| 9. echOpen support                                                           | 33 |
| 10. Technical features of the echOpen O1 device and accessories              | 34 |
| 10.1. Mobile device requirements                                             | 34 |
| 10.2. Technical features of the echOpen O1 device and echOpen ON application | 35 |
| 10.3. Probe battery charger                                                  | 35 |
| 10.4. Environmental operating and storage conditions                         | 37 |
| 10.5. Electromagnetic compatibility (ECM)                                    | 37 |
| 10.6. Separation distances                                                   | 38 |
| 10.7. Acoustic emissions                                                     | 39 |
| 11. Pictograms                                                               | 41 |

# 1. About echOpen O1

# 1.1. Overview

This manual provides information allowing Users with appropriate training to use the echOpen O1 device and dedicated application echOpen ON safely and effectively. It is important to read and understand this entire manual before using the device and to pay particular attention to the warnings given throughout the manual. This manual needs to be kept for the whole duration of use of the echOpen O1 device.

# 1.2. Intended Purpose

echOpen O1 is a handheld Ultrasound imaging device intended for Point-Of-Care Ultrasound (POCUS) in adult patients to allow ultrasound imaging of organs and tissues of the human body.

echOpen O1 includes a tri-frequency ultrasound probe to be used with a dedicated software application on a connected mobile device (smartphone / tablet).

The device is to be used by trained Healthcare Professionals.

echOpen O1 is intended to complement the standard clinical examination by providing ultrasound imaging findings and to locate vessels prior to catheterisation.

echOpen ON is an accessory software application intended to control and present output information from a dedicated ultrasound probe in order to fulfil its intended purpose.

#### Intended use environment

The echOpen O1 device is intended to be used in the following environments:

- Hospital environment (Emergency ward and other wards)
- General care environment (Private practice facilities, public care facilities, remote area facilities, nursing homes)

The echOpen O1 device is not intended for use as a self-sufficient diagnosis tool, interpretation of the obtained images must be made in a specific clinical situation. (It is contraindicated to consider only the information of the ultrasound examination without taking into consideration the clinical context of the patient as a whole).

The echOpen O1 device is not intended for use for measurement or monitoring purposes, although size estimates may be appreciated.

The echOpen O1 device should not be used for intra-vaginal examinations or other invasive gestures.

The echOpen O1 device is not intended for use on mucous membranes or damaged areas of the skin.

The echOpen O1 device is not intended for use on the following environments: emergency vehicles and private homes.

# 1.3. Indications

The echOpen O1 device is indicated for Point-Of-Care Ultrasound (POCUS) which complements the standard clinical examination by providing ultrasound imaging findings. The following targets and the related clinical conditions are examples of what can be visualized:

| ANATOMICAL AREAS                          | ORGANS            | CLINICAL CONDITIONS      |
|-------------------------------------------|-------------------|--------------------------|
|                                           | Lung              | Pleural effusion         |
| Thorax (Adult)                            | Heart             | Pericardial effusion     |
| Abdominal & Dalvia (Adult)                | Peritoneum        | Abdominal effusion       |
| Addominal & Pelvis (Adult)                | Vessels           | Abdominal aorta aneurysm |
| Protocols (Adult)                         |                   | Pleural effusion         |
|                                           | FAST, eFAST       | Abdominal effusion       |
|                                           |                   | Pericardial effusion     |
| Location prior to catheterization (Adult) |                   | Internal jugular         |
|                                           | Big vessels       | Common femoral           |
|                                           |                   | Subclavian               |
|                                           | Peripheral access | Basilic Vein             |

# 1.4. Contraindications

The echOpen O1 device is not intended to be used in the following populations or conditions:

- For diagnostic ultrasound in paediatrics, foetal, neonates, and / or infants.
- For the guidance of a needle-guided biopsy and catheterisation.
- For an ultrasound scan of the face or skull.
- For ophthalmologic ultrasound.
- For osteoarticular ultrasonography.
- For either thoracic or abdominal diagnostic ultrasound in obese patients (Body Mass Index >34.9 kg/m2).
- Any time that the patient's life is at stake, requiring emergency medical care.

No data is available yet on its performance in scanning foetus or its use in guiding biopsies. In addition, due to acoustic impedance varying between tissues, ultrasound cannot properly penetrate bones (skulls), joint / cartilage, and large fatty tissues. Lastly, the lack of Doppler and reduced resolution for analyzing very thin anatomical elements/tissues (e.g. thin wall, heart valves, or their respective pillars) also prevents its use in cardiac ultrasound.

# 1.5. Training

The intended Users of echOpen O1 and echOpen ON are Health Care Professionals (HCPs) trained and qualified in using ultrasound technology according to national law/guidelines and/or local requirements.

# 1.6. Benefits and risks of the device

Benefits

- echOpen O1 improves and secures catheterizations by providing images that enable the User to locate blood vessels.
- The use of echOpen O1 enhances the standard clinical examination (inspection, palpation, percussion, and auscultation) by providing ultrasound imaging findings.

# Risks

The risk of ultrasound is low due to a non-ionizing radiation technology, mastered in medicine for several decades. Prolonged exposure to ultrasonic waves may result in slight warming of human tissues.

Always apply the ALARA principle (As Low As Reasonably Achievable) to limit ultrasound exposure. Exposure time and acoustic power should be kept as low as reasonably possible, while allowing for the collection of acceptable diagnostic images for medical purposes. Sonographers must respect the ALARA principle during POCUS clinical examinations, taking particular caution for the surface of the lung for thin patients and patients treated with specific drugs.

# Essential performances

Essential performances of the echOpen O1 device are compliant with standard EN 60601-2-37:2008+ A11:2011+ A1:2015, Medical electrical equipment - Part 2-37: Particular requirements for the basic safety and essential performance of ultrasonic medical diagnostic and monitoring equipment.

# 2. Safety guidelines

# 2.1. Introduction

The following instructions apply to the echOpen O1 probe and its dedicated mobile application echOpen ON. Please read all this information before using the echOpen O1 device.

2.2. Basic security of the echOpen O1 device and accessories

Do not use the echOpen O1 device without being properly trained.

Always use clinical judgment when interpreting images obtained using the echOpen O1 device.

Do not use the echOpen O1 device until you have read and understood this manual in its entirety.

Do not use the echOpen O1 device for purposes other than those specified in this manual.

Failure to follow the safety instructions specified in this manual can result in serious injury or even death.

Do not use the echOpen O1 device if the package is opened or damaged.

Always inspect the probe before and after each cleaning, disinfection or use to detect any signs of degradation (cracks, abrasions, and leaks). Do not use the probe if it shows signs of deterioration.

Only use accessories provided by echOpen Factory. The use of accessories (cables, chargers, etc.) other than those specified or supplied by the manufacturer can lead to malfunctions of the device.

The list of compatible mobile devices is available online via <u>« www.echopenfactory.com/support/O1/compatibility ».</u> Do not use the echOpen ON application (echOpen ON app) on a mobile device that does not have characteristics listed in section 10.1 Mobile device requirements.. Using third-party applications on the same mobile device as echOpen ON app can affect the performance of the application. If so, it is recommended to install the echOpen ON application on a dedicated mobile device.

In case of malfunction of the mobile device, the User must follow a suitable medical examination protocol without ultrasound examination.

The echOpen O1 device is not compatible with magnetic resonance. It may cause unacceptable risks to the patient, medical staff or anyone else present in the magnetic resonance environment.

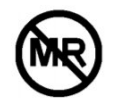

The echOpen O1 device usage is alternating periods of 2 minutes with probe ON followed by periods of 15 minutes with probe OFF.

Only the probe nose and the usual ultrasound gel should come into direct contact with the patient's intact skin (see 3.1. Components of the device).

Do not leave the probe in contact with the patient's skin outside of the ultrasound examination.

Stop using the probe in the event of leakage, overheating, smelling or smoke. Contact the manufacturer and set aside the probe using adequate equipment pending the intervention of qualified personnel for inspection, testing and replacement of the device if necessary.

Do not allow any liquid to enter the probe. Any entering of liquid into the device can damage it and cause a risk of fire or electric shock.

Do not attempt to open the probe or manipulate the internal components of the device, including the battery, this may cause injury to the patient or User.

The use of damaged equipment or accessories may cause the device to malfunction and/or cause injury to the patient or User. Entrust maintenance to qualified staff.

No changes are allowed. Do not modify cables, cases, batteries, probes, chargers or specified accessories to be used with the echOpen O1 device. Any changes to the equipment may cause the system to malfunction or cause injury to the patient or operator.

# 2.3. Use environment safety

Do not use the probe in the presence of flammable gases or anesthetics or near a source of heat or fire.

Portable and mobile radio frequency (RF) communication devices can affect medical electro devices. Do not use RF communication devices within 30 cm of any part of the echOpen O1 device, including accessories provided by the manufacturer to avoid device degradation.

# 2.4. Electrical safety

Do not use the device if the charger is connected to it. The use of the probe connected to its charger can cause electric shock.

The probe nose only can be immersed (see 6.1. Cleaning and disinfection, figure 12). Do not submerge or spray the entire probe. Immersion or sprinkling can cause electric shock.

Always inspect the probe before and after each cleaning, disinfection or use to detect any signs of deterioration (cracks, abrasions, and leaks). To avoid the risk of electrical hazards, do not use the probe if it shows signs of deterioration.

Always inspect the charger before use. Do not use in case of signs of degradation. The use of a damaged charger can cause electrical shock.

The operation of the echOpen O1 device implies the presence of high voltages. No parts should be repaired by the User. Do not attempt to open the probe case. Do not handle the probe if the case is broken. Contact the manufacturer and set aside the probe using adequate equipment pending the intervention of qualified personnel for inspection, testing and replacement of the device if necessary.

The use of accessories (cables, chargers, etc.) other than those specified or supplied by the manufacturer may lead to an increase in electromagnetic emissions or a decrease in electromagnetic immunity of the equipment and cause the device to malfunction.

# 2.5. Security in case of defibrillation

Remove all items in contact with the patient before applying a high voltage defibrillation pulse.

Single-use probe protection does not protect against defibrillation.

# 2.6. Equipment protection

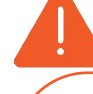

The probe must be cleaned and disinfected **IN BETWEEN** each use with the appropriate detergent according to the maintenance procedures specified in this manual (see 6.1. Cleaning and disinfection).

Immediately stop using the echOpen O1 device in the event of a fall. Inspect the probe for signs of deterioration and visually check for sharp edges.

Do not use the probe if it shows signs of deterioration.

Do not use the probe outside of the environmental operating conditions specified in this manual (see 10.4. Environmental operating and storage conditions).

Between each use, store the probe safe from danger, contamination and damage for example:

- In a space dedicated to storage
- In the User's pocket or bag

Do not store the probe in full sunlight, in places that are too hot or too cold.

Do not store the probe outside the environmental storage conditions specified in this manual (see 10.4. Environmental operating and storage conditions).

To avoid any risk of loss and deterioration, it is recommended to store the charger safely and close to the probe.

Do not sterilize or autoclave the echOpen O1 device.

# 2.7. Biological safety

Always apply the ALARA principle (As Low As Reasonably Achievable) for ultrasound exposure on each examination although the echOpen O1 probes do not at any time deliver dangerous ultrasound levels in normal use (see 1.6. Benefits and risks of the device).

Always inspect the probe before and after each cleaning, disinfection or use to detect any signs of degradation (cracks, abrasions, and leaks). Do not use the probe if it shows signs of deterioration.

Only the probe nose and the usual ultrasound gel should come into direct contact with the patient's intact skin (see 3.1. Components of the device, Figure 1).

Do not leave the probe in contact with the patient's skin outside of the ultrasound examination.

The probe is not intended for use in a sterile environment or in contact with nonintact skin or mucous membranes. Following information is given for informational purpose only.

Protect the probe with an adapted single-use protection such as KRYSTAL COVER<sup>™</sup> - SUPERFICIAL PROBES PROTECTION (ref. PE1830) or Scanning Cover Varay Laborix (ref. PDS5080) if the device is susceptible to be in contact with non-intact skin or mucous membranes.

If the echOpen O1 device is used in a sterile environment, it is recommended to use single-use ultrasound gel. Follow the protocol of the User's institution and/or the instructions provided with the gel.

# 2.8. Operator safety

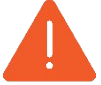

The User must follow the procedures in place in his institution regarding Personal Protection Equipment (PPE) and infection prevention.

In particular, it is recommended to wear gloves when using the echOpen O1 device to avoid contamination.

The User must follow the hand cleaning recommendations in place in his institution between each use of the echOpen O1 device.

Prolonged use of the device in a non-ergonomic position can cause fatigue and tension in the User's hands, arms and neck.

# 2.9. Patient data protection

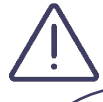

The User of the echOpen O1 device has the duty to inform the patient and to ensure patient consent before any use of the echOpen O1 device resulting in recording of patient data.

The User of the echOpen O1 device is the only one held responsible in case of data sharing. It is recommended that the User refer to the regulations in force in his country. For European Union country members, refer to Regulation (EU) 2016/679 (General Data Protection Regulation).

It is recommended that you protect patient data by encrypting your personal mobile device thanks to a password or passcode.

echOpen ON application itself is equipped with ID, password or PIN authentication. To ensure strong authentication, your password must contain a minimum of 12 characters, including at least one uppercase, one lowercase, and one digit.

To ensure better protection of patient data, the echOpen ON application disconnects after 15 minutes of inactivity, so it is necessary to enter your PIN again to access it.

# 3. Introducing the echOpen O1 device and accessories

# 3.1. Components

The echOpen O1 device is a handheld ultrasound imaging device intended for point of care ultrasound. It consists of several elements:

- The echOpen O1 ultrasound probe;
- The echOpen ON app;
- The probe battery charger.

The use of echOpen O1 device requires a smartphone, referred to in this document as mobile device (see 10.1 Mobile device requirements).

The probe and charger are supplied with the echOpen O1 device. Before any use, be sure to identify each element of the device and verify that all the elements are present.

# Probe

The echOpen O1 device includes a three-frequency probe to be used with the dedicated echOpen ON application.

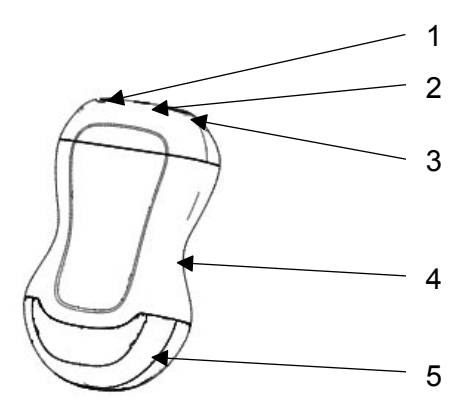

#### Figure 1 : echOpen O1 probe

- 1. ON/OFF button
- 2. Light indicator LED
- 3. Charging port (USB-C)
- 4. Grip zone
- 5. Probe nose

# Applied parts

Applied parts refer to the parts of the echOpen O1 device which come into physical contact with the patient in order for the device to carry out its intended functions. These are applied parts of type BF (isolated patient connection).

Only the probe nose and the usual ultrasound gel should come into direct contact with the patient's intact skin.

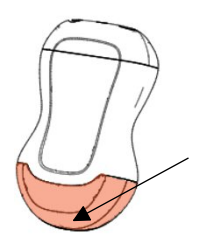

Probe nose: direct contact with patient's skin

#### Mobile device

The mobile device is used to display images acquired by the probe. A Wi-Fi connection, generated by the echOpen O1 probe, is used for communication between the mobile device and the probe.

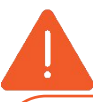

Using third-party applications on the same mobile device can affect the performance of the echOpen ON app. If so, it is recommended to install the echOpen ON application on a dedicated mobile device.

In the event of malfunction of the mobile device, the User must resort to a suitable medical examination without ultrasound examination.

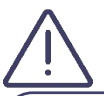

You can place your mobile device on a stand for better grip during the exam.

If you answer a phone call on your mobile device during a consultation, your consultation end and your media are saved.

# echOpen ON application

The echOpen ON application allows you to control your consultations and visualize organs and tissues of the human body.

The echOpen ON app is downloadable from Google Play store and Apple App store or any other controlled broadcasting system used by your organization. It is necessary to create a personal echOpen account to be able to connect to the application.

The list of compatible mobile devices is available online via <u>« www.echopenfactory.com/support/O1/compatibility »</u>. Do not use the echOpen ON application (echOpen ON app) on a mobile device that doesn't have characteristics listed in section 10.1 Mobile device requirements.

# Probe battery charger

The battery charger is used to charge the probe's battery.

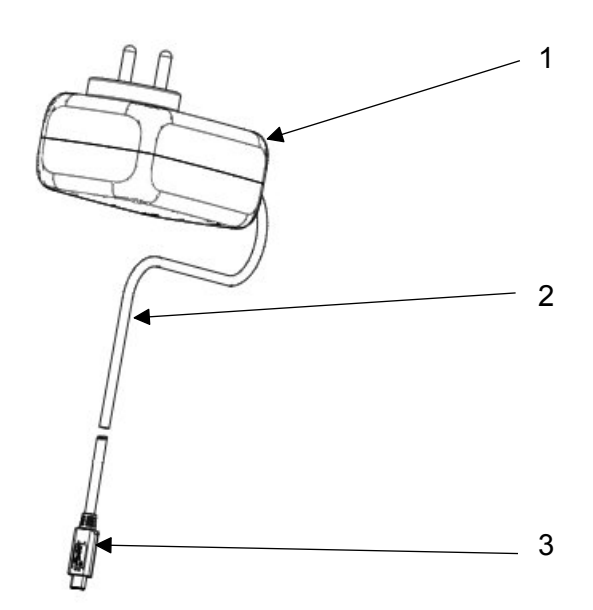

Figure 2 : Probe battery charger

1. Wall adapter

2. Charging cable

3. USB-C connector

Always inspect the charger before use. Do not use in case of signs of degradation. The use of a damaged charger can cause electrical shock.

Use only the charger supplied with the probe by the manufacturer.

# 3.2. Internet connectivity

No internet connection is required during the consultation.

Once the echOpen ON app is connected to the probe, your mobile device disconnects from WiFi network or mobile data because the connection between the probe and the device use a Wi-Fi connection generated by the probe.

If your facility uses WiFi-connected devices for emergency communications, it is recommended not to use this device for the echOpen ON application. When the probe is connected to the mobile device no emergency communication connected to the WiFi network can be received.

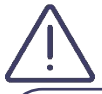

An Internet connection is required to download the echOpen ON app and install updates.

It is necessary to connect the application to the Internet at least every 90 days to ensure that it has the latest security updates.

# 4. Start and set up of the echOpen O1 device

# 4.1. Charging the probe

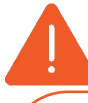

It is imperative to unplug the probe from its charger before any use. The use of the probe connected to its charger can cause electric shock.

Use only accessories provided by echOpen. The use of accessories (cables, chargers, etc.) other than those specified or supplied by the manufacturer can lead to malfunctions.

Always inspect the probe before recharging to detect any signs of degradation (cracks, abrasions and leaks). Do not recharge the probe if it shows signs of deterioration.

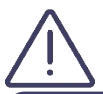

In order to keep the probe sufficiently charged, it is recommended to recharge it at the end of each day of use.

To recharge the probe:

- 1. Connect the provided charger to the probe's USB C port.
- 2. Plug the wall adaptor at the other end of the charger into a power outlet.
- 3. The probe's LED light turns orange to indicate that the probe is charging. Charge the probe until the light turns green.

# 4.2. Checking the probe's battery level

To check the probe's battery level while charging:

When the probe is connected to the charger, the color of the probe's light indicates if the battery is charged.

| Loading level       | Color of the LED light | Profile of the light indicator |
|---------------------|------------------------|--------------------------------|
| Battery is charging | Orange                 | Continuous                     |
| (0-99%)             |                        |                                |
| Battery is charged  | Green                  | Continuous                     |
| (99-100%)           |                        |                                |

To check the probe's battery level using the echOpen ON app:

Once the probe is connected to the echOpen ON app, its battery level appears on the home screen in the **My Probe** section as shown on Figure 3.a.

During the consultation, the probe's battery level is displayed at the top left of the screen (Figure 3.b).

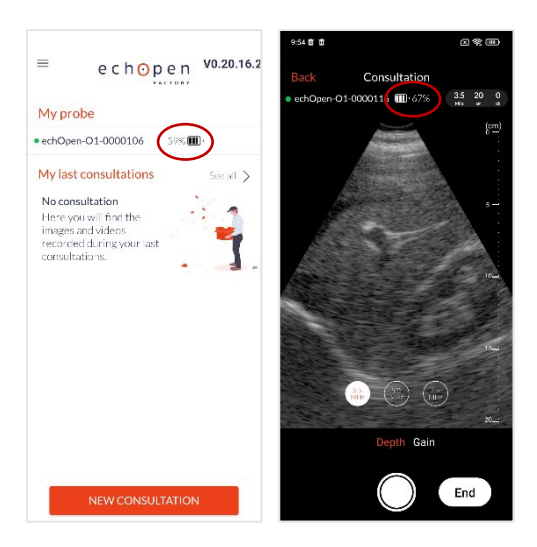

Figure 3.a (on the left): Battery level - Home screen

#### Figure 3.b (on the right): Battery level - While scanning

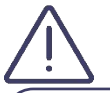

If the battery level is too low, it is sometimes necessary to recharge the probe before starting a new consultation.

If the probe's battery level is below 2%, the probe automatically shuts down.

# 4.3. Creating an echOpen account

Before using the echOpen O1 device it is necessary to create your personal echOpen account by going to the following address www.echopenfactory.com/account. Your account ID and password will allow you to access all echOpen services. You can change your password anytime by clicking on "Forgot password" on the screen.

# 4.4. echOpen ON app download and installation

The echOpen ON app can be downloaded from the Apple App Store or Google Play Store from your mobile device. To do this go to the store compatible with your device and enter «echOpen ON» in the search field to download and install the application.

# 4.5. First connection

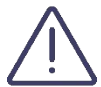

Please make sure to fully charge your probe before the first use.

It is necessary to pair your probe with your echOpen ON app when you first log in. This step is required only once per probe. The application remembers the already paired probes for future uses.

- 1. Open the echOpen ON app
- 2. Login using your echOpen account's login and password (see 4.3. Creating an echOpen account)
- 3. Set up your PIN and/or biometric authentication

4. Set your mobile device's luminosity. The calibration screen is displayed at your first connection, adjust the screen brightness from your mobile device settings to best distinguish the 16 different shades of gray (Figure 4).

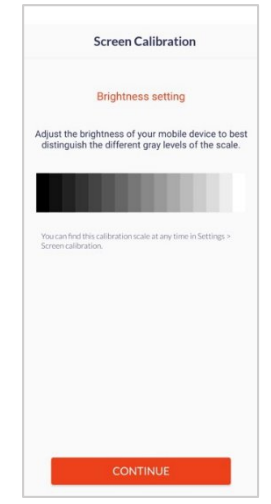

Figure 4: Grey level calibration

- 5. Turn on the probe after you've charged it by pressing the ON/OFF button.
- 6. Pair the probe and echOpen ON app by scanning the probe's flash code on the label (Figure 5).
- 7. If you can't match your probe by scanning the flash code, you can pair it manually (see 4.7. Manage my probes). Geolocation must be enabled at pairing to allow Wi-Fi connection between the probe and the app. Make sure geolocation is turned on.

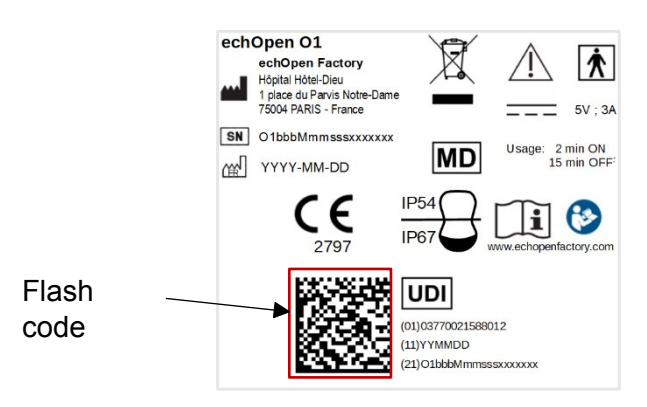

Figure 5: Label

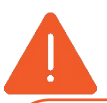

Make sure you can visualize the 16 grey levels on the calibration screen before starting your consultation. Do not use echOpen O1 device if this is not the case.

Poor grayscale calibration can affect the performance of the device. If you have any doubts about the rendering quality of your screen, you can find the calibration screen in the app **Settings**.

# 4.6. Change your PIN - My Account

You can change your PIN from the **My Account** tab on the main menu.

The **My Account** tab also shows your echOpen account information.

# 4.7. Manage my probes

For more information on the probes you've already used, press the My Probes tab.

If a probe is connected to the echOpen ON app you will be able to view its battery level, the state of the WiFi connection and access its identifying SSID by clicking on the information icon.

The **My Probes** menu also allows you to view the list of probes already paired with your app.

## Delete a probe from the list

To delete a probe from the list of probes already paired with your app, click on the information icon of the corresponding probe in the **My probes** menu.

# Click FORGET THE PROBE.

#### Manual pairing

If you can't pair your probe to the app by scanning the slash code, click the **MANUAL ENTRY** button at the bottom of the pairing screen.

Enter your probe's UDI displayed at the back of your probe (next to the flash code on the right) and click **PAIR**.

# 4.8. Changing the language

To change the language of the app, select the **Language** tab. There you can choose your preferred language from the list.

# 4.9. Disconnect from echOpen ON application

To log out of the app, click the **DISCONNECT** button. The app then logs out of your echOpen account and you'll need to re-enter your login and password at your next connection.

# 4.10. Managing updates to the echOpen ON app

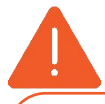

The echOpen ON app needs to be updated on a regular basis. An internet connection is required to install the latest update of the echOpen ON app.

To ensure optimal and secure use of the echOpen ON app, you are responsible of updating the mobile device's OS on a regular basis, at least once a month.

Updates to the echOpen ON app are available from the Apple App Store or Google Play Store.

You can set up automatic or manual updates to the echOpen ON app from your mobile device settings.

If your mobile device is configured to automatically update its apps, the echOpen ON app will update automatically each time a new update becomes available.

If you've chosen manual updates, you'll need to regularly install new updates to the app from Apple's App Store or Google Play Store.

# 5. Use of the echOpen O1 device

# 5.1. Precautions before use

For every use, make sure:

- That your probe is charged
- That your mobile device is charged, if your mobile device's battery is too low, it may shut down during the exam
- Of the presence of ultrasound gel

# 5.2. New consultation

- 1. Turn on the probe
- 2. Open echOpen ON app and connect
- If it's the first connection with your probe, pair the probe and echOpen ON app (see 4.5. First connection).
- Click on the NEW CONSULTATION button at the bottom of the home screen to start the ultrasound examination (Figure 6).
- 5. The exam starts automatically with a set of default settings that you can change during the consultation.

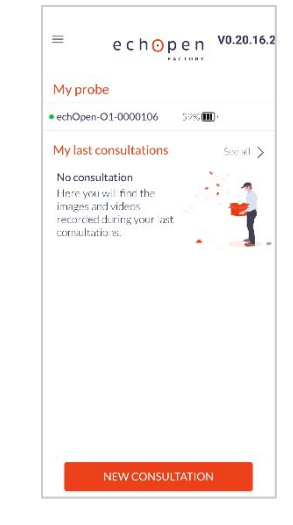

Figure 6 : Home screen

# 5.3. Settings

At the beginning of the consultation, always start the ultrasound examination by identifying a recognizable anatomical structure to ensure the quality of the image displayed. If no anatomical structure can be recognized, stop the examination.

#### Depth

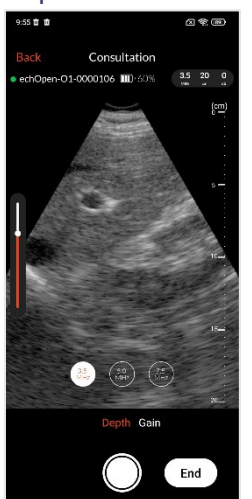

Figure 7: Depth setting

To set the depth you can change your probe frequency and adjust the depth of the displayed image.

Select the **Depth** setting at the bottom of the screen:

- 1. Select the frequency of your choice (3,5 MHz ; 5 MHz ; 7,5 MHz). Depth is inversely proportional to the probe's frequency
- 2. Adjust the display depth by sliding vertically on the screen. The entire screen surface can be used to adjust the depth of the displayed image.

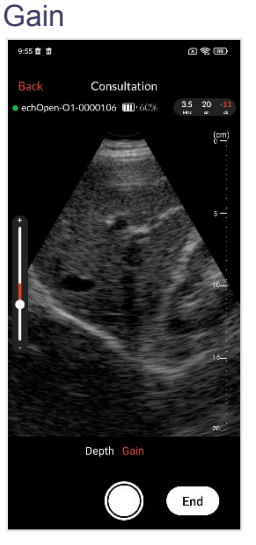

Figure 8:Gain setting

You can also adjust the gain. Select the Gain setting at the bottom of the screen, a lateral slider appears on the screen. You can adjust the gain by sliding vertically on the screen. The entire screen surface can be used to adjust the gain.

# 5.4. Creating images and video loops

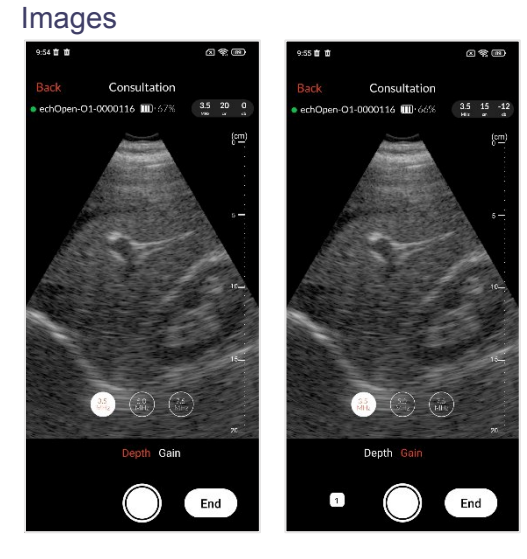

Figure 9: Image

Press the button Once to save an image. A sticker appears at the left bottom of the screen to display the number of saved media during the consultation.

#### Video loops

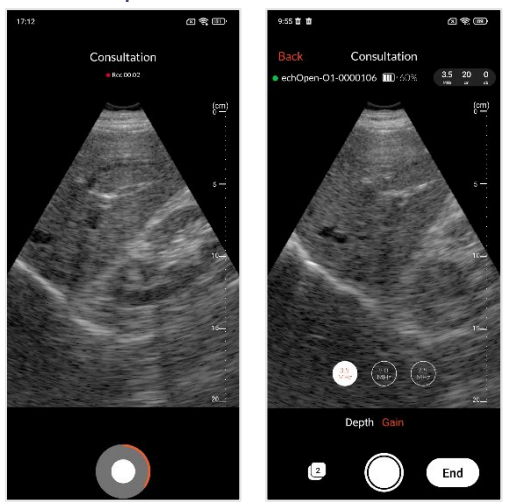

Figure 10: Video Loop

Hold the button to record a 5 sec video loop.

# 5.5. End the consultation

Press the **END** button at the bottom right of the screen to end the consultation.

If you saved any media during the consultation you will be able preview all recorded media and enter patient information before ending the consultation. You can also delete a media by clicking once on the delete button at the right upper corner of the image.

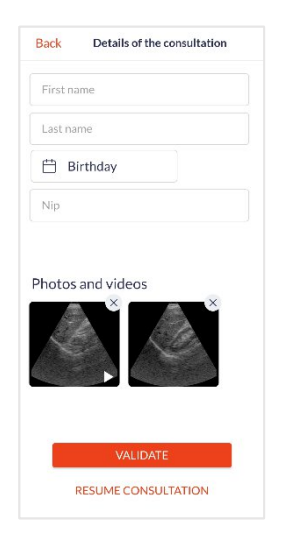

#### Figure 11: End of consultation

Patient information are not required to save the consultation.

If you didn't save any media you will be directly redirected to the home screen.

Your probe automatically disconnects from the application at the end of the consultation to allow the synchronization of your media with the echOpen platform. The synchronization stops automatically when you start a new consultation and resume next time you open the app while connected to internet.

An internet connection is required for synchronization, you can choose your backup preferences (Wifi, Mobile Data) in the **Settings** of the application. If you don't have access to an internet connection at the time of the consultation, synchronization will automatically start the next time you open the app while connected to internet.

Don't forget to turn off the probe after each use.

# 5.6. Adding information

 $\underline{\mathbb{N}}$ 

Adding information to your consultations in echOpen ON app is no substitute for the patient follow-up protocol in your facility.

You can also add patient information later when selecting the consultation in your gallery.

To add information from your gallery:

Go to the **Gallery** tab. Once in the gallery, you can select the consultation in question and click on **MODIFY**. You'll then have access to the same features as at the **End Of Consultation** screen (5.5. End the consultation).

# 5.7. View my consultations

To view your previous consultations, go to the **Gallery** tab from the main menu. You can also access your latest consultations directly from the home screen.

All personal and medical recorded information in the echOpen ON app is encrypted and only viewable by the User using his personal password-protected account.

#### Gallery

Once in your gallery, you can choose to display your media by FILES or by PHOTOS.

The **FILES** view will give you access to your images and videos grouped by consultation. You will also be able to access and edit the added information. The consultations are sorted from the most recent to the oldest.

The **PHOTOS** view lets you view all your images and videos sorted by date.

Your images and videos remain available for 90 days in the echOpen ON app. Beyond this retention period the media are deleted from the application. Be sure to sync your media with the echOpen platform before it is deleted.

The synchronization is automatic at the end of the consultation if you have an internet connection. You can choose your backup preferences (Wifi, Mobile Data) in the App **Settings**. If you don't have access to an internet connection at the time of the consultation, synchronization will automatically start the next time you open the app while connected to internet.

# 6. Maintenance of the echOpen O1 device

# 6.1. Cleaning and disinfection

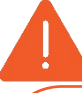

It is your responsibility to appropriately clean and disinfect your mobile device in accordance with the device manufacturer's instructions and with your institution's policies for cleaning and disinfecting of medical devices.

It is essential to disinfect the probe echOpen O1 IN BETWEEN each use.

The probe nose only can be immersed (see figure 12 below). Do not submerge or spray the entire probe or charger. Immersion or sprinkling can cause electric shock.

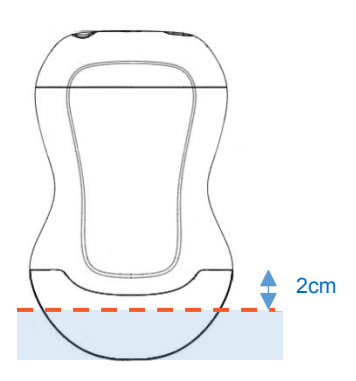

#### Figure 12 : Immersion limit of echOpen O1 probe

# Cleaning and Disinfection of the echOpen O1 probe

The cleaning and disinfection classification depends on the type of tissue the echOpen O1 probe comes into contact with according to the Spaulding classification. Refer to Table 1 to determine the appropriate cleaning and disinfection level.

#### Table 1 : Spaulding classification

| Class              | Usage                       | Cleaning and disinfection   |
|--------------------|-----------------------------|-----------------------------|
| Non-critical class | In contact with intact skin | Followed Intermediate-Level |
|                    |                             | Disinfection (ILD)          |

# Cleaning of the probe

It is essential to remove any traces of ultrasound gel or other particles before proceeding with the disinfection of the probe.

- 1. Make sure the probe is turned off and disconnected from the charger before you start cleaning.
- 2. Remove the gel using lint-free cloth.
- 3. Clean the probe nose with soapy water until the probe is visibly clean and rinse with water.
- 4. Dry the probe with a lint-free cloth.
- 5. Visually inspect the probe to ensure all surfaces are clean, Repeat the operation if necessary.

# Intermediate Level Disinfection

It is recommended that you use Super Sani-Cloth® Wipes by the sponsor.

- 1. Clean the probe nose with soapy water and rinse abundantly with water.
- 2. Dry the probe with a lint-free cloth.
- 3. Clean the probe with disinfecting wipes (Super Sani-Cloth® Wipes) and leave it on for 2 minutes.
- 4. Dry at room temperature.
- 5. Rinse carefully with a water-soaked lint-free cloth then rinse abundantly with water.
- 6. Dry the probe with a lint-free cloth.

# 6.2. Device Storage

Between each use, store the probe and charger safe from danger, contamination and damage for example:

- In a space dedicated to storage;
- In the User's pocket or bag.

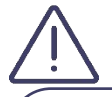

Do not store the probe in full sun or in places that are too hot or too cold or too humid.

Do not store the probe outside the environmental storage conditions specified in this manual (see 10.4. Environmental operating and storage conditions).

To avoid any risk of loss, it is recommended to store the charger near the probe.

# 7. Recycling and disposal

The echOpen O1 device is part of the 2002/96/EEC Directive on Electrical and Electronic Equipment Waste (EEE) and national legislation.

At the end of its life, the echOpen O1 device should be disposed in specifically authorized processing facilities and should not be disposed as unsorted municipal waste.

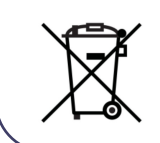

The echOpen O1 device complies with the RoHS Directive 2011/65/EU on limiting the use of certain hazardous substances in electrical and electronic equipment and the EU REACH regulation to protect human health and environment from chemical risks.

# 8. Troubleshooting

Stop using the probe in case of leakage, overheating, selling, irregular noise or smoke.

Do not use the probe if it shows signs of deterioration. The use of damaged equipment or accessories can cause the malfunction of the device and/or cause injury to the patient or User.

Do not attempt to open the probe or manipulate the internal components of the device, including the battery, otherwise the patient or the operator may be injured.

No parts should be repaired by the User. Do not attempt to open the probe case. Entrust maintenance to qualified staff. Do not handle the probe if the case is broken.

Table 2 lists the most common problems and their resolution. If you can't solve the problem, contact our support (see 9. echOpen support).

#### Table 2 : Troubleshooting

| Frequent problems                                    | Cause                                                                                         | Solution                                                                                                    |
|------------------------------------------------------|-----------------------------------------------------------------------------------------------|----------------------------------------------------------------------------------------------------|
| First use                                            |                                                                                               | ·                                                                                                    |
| The app refuses<br>to install on my<br>mobile device | Your mobile<br>device or your<br>version of<br>Android/iOS is<br>incompatible with<br>the app | See the device compatibility list online:<br>www.echopenfactory.com/support/O1/compatibility<br>and section 10.1. Mobile device requirements or<br>contact support |
| The app asks for an ID and                           | To use the app,<br>you need to have                                                           | Go to www.echopenfactory.com/account to create<br>your account                                                                                                    |
| password.<br>I don't know                            | created an echOpen account                                                                    | If you forgot your password, you can create a new one. Click on "Forgot password" when login in the application.                                                   |

| The app starts<br>and stops<br>immediately                                                      | There is an<br>incompatibility<br>between your<br>mobile device and<br>the app | Contact support                                                                                                    |
|-------------------------------------------------------------------------------------------------|--------------------------------------------------------------------------------|----------------------------------------------------------------------------------------------------|
|                                                                                                 | A third-party app<br>affects how the<br>echOpen ON app<br>works                | Close all other open apps on your mobile device                                                                                      |
| My mobile device fails to read the                                                              | Unreadable flash code                                                          | Pair the probe manually (see 4.6. Manage my probes)                                                                                  |
| flash code                                                                                      | Faulty photo<br>module                                                         | Make sure the photo module lens is clean. If this persists, pair the probe manually (see 4.6. Manage my probes)                      |
| App start                                                                                       |                                                                                |                                                                                                    |
| I can no longer<br>start the app,<br>either with my<br>PIN or with my<br>echOpen<br>ID/password | Your IDs have not<br>been validated for<br>too long                            | Turn on your internet connection and restart the app                                                                                 |
| Starting and conne                                                                              | ecting the probe                                                               |                                                                                                    |
| The probe does<br>not start                                                                     | Battery<br>discharged                                                          | Recharge the probe before starting it again                                                                                          |
| The probe's light indicator flashes                                                             | Overheated probe                                                               | Stop the probe and place it in a cool place to let it cool down for a few minutes                                                    |
| red                                                                                             | Internal error                                                                 | <ul> <li>Turn off the probe for a few moments</li> <li>Restart the probe</li> <li>Contact support if the outage continues</li> </ul> |
| The app fails to connect to the                                                                 | Wi-Fi is disabled                                                              | Turn on Wi-Fi on your mobile device and try again                                                                                    |
| probe                                                                                           | Location is disabled                                                           | Geolocation must be enabled to allow Wi-Fi<br>connection between the probe and the app. Make<br>sure geolocation is turned on.       |
|                                                                                                 | The probe shut<br>down because it<br>took you too long<br>to connect           | Restart the probe and try again                                                                                                    |
| The app had<br>connected<br>successfully but<br>the probe just<br>disconnected<br>and shut down | The probe shut<br>down because it<br>remained inactive<br>for too long         | Restart the probe and the app should reconnect after a few seconds                                                                   |
| The probe bee                                                                                   | Incufficient                                                                   | Pechargo the probe before starting a new ever                                                                                        |
| stopped during<br>examination or                                                                | battery                                                                        | Recharge the probe before starting a new exam                                                                                        |
| the probe                                                                                       | The temperature                                                                | Stop the probe and place it in a cool place to let it                                                                                |
| refuses to launch                                                                               | of the probe nose                                                              | cool down for a few minutes                                                                                                    |
| a new                                                                                           | is too high                                                                    |                                                                                                    |
| examination                                                                                     |                                                                                |                                                                                                    |
| down                                                                                            | Empty battery                                                                  | Recharge the probe before restarting it                                                                                              |

| The image                                                                         | There's a Wi-Fi                                                                                                    | Bring the probe closer to the mobile device                                                                                                    |
|-----------------------------------------------------------------------------------|----------------------------------------------------------------------------------------------------|----------------------------------------------------------------------------------------------------|
| and has random                                                                    | problem                                                                                                    | disturbance                                                                                                    |
| The image<br>quality is poor<br>and you have<br>difficulty<br>perceiving the      | There may be<br>poor contact<br>between the<br>probe nose and<br>the patient's skin.                                                                      | Add ultrasound gel or use appropriate ultrasound gel                                                                                                    |
| organs                                                                            | Manual settings are incorrect                                                                                                    | Adjust the manual settings                                                                                                    |
| The image<br>suddenly shifted<br>sideways                                         | There has been a<br>shift in the<br>internal<br>mechanism,<br>possibly due to a<br>shock on the<br>probe.                                                 | Stop the consultation or restart the probe<br>completely before launching a new consultation,<br>the image should then be centered.<br>If the problem persists, contactsupport |
| Media managemei                                                                   | nt                                                                                                    |                                                                                                    |
| I can't find the recorded media                                                   | The mobile<br>device could not<br>save them due to<br>a lack of space                                                                                     | Free up storage space on your mobile device                                                                                                    |
|                                                                                   | For data<br>protection<br>reasons, the app<br>must remove<br>stored media after<br>a certain time                                                         | Your synchronized media are stored on the echOpen platform                                                                                                    |
| I can't transfer<br>my media to the<br>echOpen<br>platform                        | You need to be<br>connected to the<br>internet when the<br>app is launched<br>so that your<br>media is<br>automatically<br>transferred to the<br>platform | <ul> <li>Check that the probe is disconnected</li> <li>Check your internet connection, syncing should<br/>start automatically</li> </ul>                                       |
| Recharging                                                                        |                                                                                                    |                                                                                                    |
| The probe's<br>luminous<br>indicator remains<br>orange and<br>never goes<br>green | Damaged battery                                                                                                    | Contact support                                                                                                    |
| The probe heats up abnormally                                                     | Damaged battery                                                                                                    | Unplug the charger and place the probe on a cold,<br>non-combustible surface such as tile. Contact the<br>support.                                                             |
| The probe does<br>not start                                                       | For safety<br>reasons, it is not<br>possible to use<br>the probe while<br>charging                                                                        | <ul> <li>Wait for the charging to finish</li> <li>Unplug the probe</li> <li>Turn on the probe</li> </ul>                                                                       |

| Other alerts and messages from the app |                    |                                                       |
|----------------------------------------|--------------------|-------------------------------------------------------|
| Probe error                            | The probe          | Stop the probe for a few minutes before turning it    |
| Probe                                  | encounters a       | back on and starting a new consultation. If the       |
| encounters an                          | technical issue    | error persists, please contact support.               |
| error. Please                          |                    |                                                       |
| restart the probe                      |                    |                                                       |
| and start a new                        |                    |                                                       |
| consultation                           |                    |                                                       |
| The probe has                          | Prohe's            | Stop the probe and place it in a cool place to let it |
| experience                             | temperature is too | cool down for a few minutes                           |
| abnormal                               | high OR Chin's     |                                                       |
| heating Please                         | temperature is too |                                                       |
| turn it off and                        | high               |                                                       |
| wait few minutes                       | ingri              |                                                       |
| before starting a                      |                    |                                                       |
| new consultation                       |                    |                                                       |
| Prohe                                  | Poor               | Bring the probe closer to the mobile device           |
| connection is not                      | communication      | Move to a place less prope to electromagnetic         |
| ontimal                                | quality between    | disturbance                                           |
| Plaze oneuro                           | the probe and the  | ustubance                                             |
| vour mobile                            | echOpen ON ann     |                                                       |
| device is not too                      |                    |                                                       |
| far                                    |                    |                                                       |
| Probe cannot be                        | Communication      | Bring the probe closer to the mobile device           |
| found                                  | between the        | Move to a place less prone to electromagnetic         |
| Make sure that                         | probe and the      | disturbance                                           |
| your probe is                          | echOnen ON ann     |                                                       |
| furned on and                          | is lost            |                                                       |
| naired to your                         | 10 1001            |                                                       |
| mobile app                             |                    |                                                       |
| Low battery                            | Probe battery      | The probe might stop during consultation.             |
| Please recharge                        | status goes below  | Recharge the probe before starting it again.          |
| vour probe.                            | 2% during a        |                                                       |
| , , , , , , , , , , , , , , , , , , ,  | consultation       |                                                       |
| Low battery                            | Probe battery      | Probe battery status is too low to start a new        |
| Please recharge                        | status goes below  | consultation.                                         |
| vour probe                             | 2%                 | Recharge the probe before starting it again.          |
| before starting a                      | _/*                |                                                       |
| new consultation.                      |                    |                                                       |
| Cannot start a                         | The charger is     | For safety reasons, it is not possibleto use the      |
| consultation.                          | connected to the   | probe during charging.                                |
| probe is charging                      | probe              | Unplug the charger before starting a new              |
|                                        | F                  | consultation or wait until charging is complete.      |
| Impossible                             | The consultation   | For safety reasons, it is not possibleto use the      |
| operation, the                         | stops              | probe during charging.                                |
| probe is charging                      | automatically      | Unplug the charger before starting a new              |
|                                        | because the        | consultation or wait until charging is complete.      |
|                                        | charger is         |                                                       |
|                                        | plugged in during  |                                                       |
|                                        | the consultation   |                                                       |
| Media retention                        | Media haven't      | - Check that the probe is disconnected                |
| period is expiring                     | been transferred   | - Check your internet connection, syncing should      |
| Please ensure                          | to the platform    | start automatically                                   |
| internet                               | •                  |                                                       |

| connection to<br>synchronize your<br>media                                                                                   |                                                                                                    |                                                                                                    |
|----------------------------------------------------------------------------------------------------|----------------------------------------------------------------------------------------------------|----------------------------------------------------------------------------------------------------|
| Disk full?<br>Your disk is full,<br>we could not<br>record this<br>media. Please<br>free some space<br>on your<br>smartphone | There is not<br>enough space in<br>the storage space<br>of your mobile<br>device to record<br>your consultation. | If you want to save your consultation, free up space on your mobile device.                                                    |
| Deletion of<br>media during<br>backup?<br>Deletion of<br>media not<br>allowed while<br>backup is in<br>progress.             | You are deleting<br>media while<br>synchronization is<br>in progress.                                            | Wait for the synchronization to complete before deleting the media.                                                            |
| Location<br>Please enable<br>and grant<br>location<br>permission to<br>connect to the<br>probe.                              | Location is<br>disabled                                                                                          | Geolocation must be enabled to allow Wi-Fi<br>connection between the probe and the app. Make<br>sure geolocation is turned on. |
| Enable Wifi<br>Please activate<br>your mobile<br>device's WiFi.                                                              | Wi-Fi is disabled                                                                                                | Turn on Wi-Fi on your mobile device and try again                                                                              |
| Downloaded<br>User manual has<br>been<br>successfully<br>downloaded in<br>Downloads file                                     | The User manual<br>has been<br>downloaded to<br>your mobile<br>device                                            | You can now consult the User manual at any time from the Downloads file of your mobile device.                                 |

# 9. echOpen support

Get assistance by contacting our echOpen support service:

Email address: support@echopenfactory.com

Get support from the echOpen ON app:

Go to the **Help** tab of the echOpen ON app:

- If you have a problem or a question, click on the **FAQ** tab.
- If you can't find the solution to your problem, send us a message by clicking on the **Report an issue** tab.

# 10. Technical features of the echOpen O1 device and accessories

# 10.1. Mobile device requirements

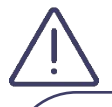

Do not use the echOpen ON application on a mobile device that does not meet the minimum requirements specified below or risk affecting the performance and quality of the image.

Registered media being viewed are temporarily stored in your app. We recommend to keep some available space on your mobile device. For your information each recording is approximately 5MB.

The echOpen ON application works on a large number of Android and iOS smartphones compliying with the following requirements:

| Mobile device requirements |                                           |
|----------------------------|-------------------------------------------|
| Brand                      | iOS: Apple                                |
|                            | Android: Google, Huawei, OnePlus,         |
|                            | Oppo, Samsung, Sony, Xiaomi, Honor        |
| OS Version                 | iOS 12, 13, 15, 14, 16.                   |
|                            | Android 9, 10, 11, 12, 13.                |
|                            |                                           |
| Compatible Chipsets        | iOS: A9, A11, A13, A15.                   |
|                            | Android:                                  |
|                            | - Exynos 1280, 2200, 990                  |
|                            | - Google Tensor                           |
|                            | - Kirin 710F, 980                         |
|                            | - MediaTek Dimensity 900,                 |
|                            | 1300, 8100-Ultra                          |
|                            | - Mediatek Helio G85, G96                 |
|                            | (12 nm)                                   |
|                            | - Qualcomm Snapdragon                     |
|                            | 680 4G, 778G 5G, 835,                     |
|                            | 845, 888 5G.                              |
| Performance benchmark      | Score above 174 mono core points and      |
|                            | 977 multi core points according to        |
|                            | Geekbench 5 tests.                        |
| Neurole en eficicado       | https://browser.geekbench.com             |
|                            |                                           |
| Screen ratio               | 1.75 and 2.36                             |
| Frame per second           | The image retresh rate is an indicator of |
|                            | a smartphone's ability to meet real-time  |
|                            | image rendering requirements. While       |
|                            | the ultrasound probe produces 10          |
|                            | trames per second, a phone that is not    |

#### Table 1: Mobile device requirements

\_

| capable of rendering more than 9 |
|----------------------------------|
| frames per second are excluded.  |

The list of compatible mobile devices is updated on our website <u>www.echopenfactory.com/support/O1/compatibility</u>. Do not use the echOpen ON application (echOpen ON app) on a mobile device that doesn't have characteristics listed in table 3.

The echOpen ON application does not work on tablet.

# 10.2. Technical features of the echOpen O1 device and echOpen ON application

| echOpen O1 probe characteristics                      |                                                                |  |  |  |  |
|-------------------------------------------------------|----------------------------------------------------------------|--|--|--|--|
| Probe Dimensions                                      | Approx. 161x99x47 mm                                           |  |  |  |  |
| Probe Weight                                          | Approx. 400g                                                   |  |  |  |  |
| Power supply                                          | Li-ion battery (rechargeable)                                  |  |  |  |  |
| Battery characteristics                               | 7.2 V / 3200 mAh ; 23.04 Wh                                    |  |  |  |  |
| Battery life                                          | $\geq$ 1 hour in scan mode; $\geq$ 8 hours without acquisition |  |  |  |  |
| Recharge                                              | Port USB-C ; 5V@1A                                             |  |  |  |  |
| Transducers / Frequencies                             | 3 transducers (3.5 MHz, 5 MHz, 7.5MHz)                         |  |  |  |  |
| Expected life-time                                    | Each echOpen O1 device has an expected life-time of            |  |  |  |  |
|                                                       | five (5) years. Expected life-time is based on a use           |  |  |  |  |
| frequency of 210 days/year and 30 scan cycles per day |                                                                |  |  |  |  |
| echO                                                  | echOpen ON app characteristics                                 |  |  |  |  |
| Languages                                             | French, English                                                |  |  |  |  |
| Maximum display depth                                 |                                                                |  |  |  |  |
| 3.5 MHz                                               | 250 mm                                                         |  |  |  |  |
| 5 MHz                                                 | 130 mm                                                         |  |  |  |  |
| 7.5 MHz                                               | 60 mm                                                          |  |  |  |  |
| Operating system                                      | Devices running iOS must run iOS 12.0 or a higher              |  |  |  |  |
|                                                       | version                                                        |  |  |  |  |
|                                                       |                                                                |  |  |  |  |
|                                                       | Android devices must run the Android 9.0 version or a          |  |  |  |  |
|                                                       | higher version                                                 |  |  |  |  |

#### Table 3 : Technical features of echOpen O1 device

# 10.3. Probe battery charger

#### Table 4 : Technical feature of the charger

| Technical characteristics |                                   |  |  |  |
|---------------------------|-----------------------------------|--|--|--|
| Manufacturer              | CINCON ELECTRONICS CO, LTD        |  |  |  |
| Model                     | TR18RDM050                        |  |  |  |
| Input voltage             | 80 - 264VAC                       |  |  |  |
| Output voltage            | 5V / 3A                           |  |  |  |
| Output interface          | USB-C                             |  |  |  |
| Efficiency                | 81.84%                            |  |  |  |
| Protection                | Surge protection; Protection from |  |  |  |
|                           | continuous short-circuiting       |  |  |  |
| Dimensions                | 80.40 x 43.00 X 36.90 mm          |  |  |  |
| Cable length              | ≥ 1800 mm                         |  |  |  |

| Weight | 115g |
|--------|------|
|        | · -  |

# 10.4. Environmental operating and storage conditions

|                                                                                        | Operating limits    | Transportation and storage |  |  |  |
|----------------------------------------------------------------------------------------|---------------------|----------------------------|--|--|--|
|                                                                                        | _                   | limits                     |  |  |  |
| Temperature                                                                            | +10°C to +40°C      | -20°C to +50°C             |  |  |  |
| Humidity                                                                               | 30% to 90%          | 30% to 90%                 |  |  |  |
| Atmospheric pressure                                                                   | 700 hPa to 1060 hPA | 700 hPa to 1060 hPA        |  |  |  |
| Immersion*                                                                             | 75 mm               | 75 mm                      |  |  |  |
| * Only the probe nose can be immersed as shown on the figure 12 (see 6.1. Cleaning and |                     |                            |  |  |  |
| disinfection).                                                                         |                     |                            |  |  |  |

# Table 5 : Environnemental operating and storage conditions

# 10.5. Electromagnetic compatibility (ECM)

The echOpen O1 device should be used in the electromagnetic environments specified in the tables below. The use of the device in an environment that does not meet these conditions can degrade the performance of the device.

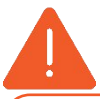

The use of accessories (cables, chargers, etc.) other than those specified or supplied by the manufacturer can lead to an increase in electromagnetic emissions or a decrease in the electromagnetic immunity of the equipment and cause malfunction of the device.

| Table | 6 | Electromagnetic emissions  |  |
|-------|---|----------------------------|--|
| TUDIC | • | Electromagnetic cimissions |  |

| Emissions test                                             | Compliance                                                                                                    | Electromagnetic environment                                                                                                    |
|------------------------------------------------------------|----------------------------------------------------------------------------------------------------|----------------------------------------------------------------------------------------------------|
| Radio frequency emissions,<br>CISPR11 EN55011              | Group 1                                                                                                    | The system uses RF energy for its internal<br>function and for wireless communication in<br>the ISM bands.<br>Therefore, its RF emissions outside the<br>ISM bands are very low and are not likely<br>to cause any interference in nearby<br>electronic equipment. |
| Radio frequency emissions,<br>CISPR11 EN55011              | Class B                                                                                                    | The echOpen O1 device can be used in all establishments, including domestic ones                                                                                                    |
| Harmonic Emissions, IEC<br>61000-3-2                       | Non<br>applicable<br>(no limit for<br>P<75W)                                                                                                    | and ones directly connected to the public low-voltage power grid that powers residential buildings.                                                                                                    |
| Voltage fluctuations/flicker<br>emissions<br>IEC 61000-3-3 | Non<br>applicable (not<br>likely to<br>produce<br>significant<br>voltage<br>fluctuation and<br>flicker,<br>therefore it is<br>compliant<br>without<br>measurement) |                                                                                                    |

Table 7 : Electromagnetic immunity

| Immunity test             | Test Level IEC 60601-1-2       | Compliance level               |
|---------------------------|--------------------------------|--------------------------------|
| Electrostatic discharge   | +/- 8kV contact                | +/- 8kV contact                |
| EN/IEC 61000-4            |                                |                                |
| -2                        | +/- 2kV, +/- 4kV, +/- 8kV, +/- | +/- 2kV, +/- 4kV, +/- 8kV, +/- |
|                           | 15kV air                       | 15kV air                       |
| Radiated RF               | 3V/m                           | 3V/m                           |
| IEC 61000-4-3             | 80MHz - 2.7GHz                 | 80MHz - 1GHz                   |
|                           |                                |                                |
|                           | 9 - 28V/m                      | 9 - 28V/m                      |
|                           | 80MHz - 6GHz                   | 80MHz - 1GHz                   |
| Transitional              | 2kV                            | 2kV                            |
| Electrical                | Freq 5kHz                      | Freq 5kHz                      |
| rapid salvos              |                                |                                |
| EN/IEC                    | 2kV                            | 2kV                            |
| 61000-4-4                 | Freq 100kHz                    | Freq 100kHz                    |
| Conducted RF              | 3Veff                          | 3Veff                          |
| 61000-4-6                 | 150kHz - 80MHz                 | 150kHz - 80MHz                 |
| Network frequency         | 30 A/m@50Hz                    | 30 A/m@50Hz                    |
| Magnetic field (50/60 Hz) |                                |                                |
| IEC 61000-4-8             |                                |                                |
| Tension                   | 0% 10ms                        | 0% 10ms                        |
| hollows/interruptions in  | 0% 20ms                        | 0% 20ms                        |
| charging mode             | 70% 500ms                      | 70% 500ms                      |
| EN/IEC 61000-4-11         | 0% 5s                          | 0% 5s                          |

# 10.6. Separation distances

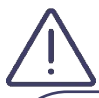

Portable and mobile radio frequency (RF) communication devices can affect medical electro devices. The echOpen O1 device must be used in an electromagnetic environment where radiated RF disturbances are controlled.

Respect the recommended separation distance when you use portable and mobile radio frequency (RF) communication devices. Check that the field intensities of fixed RF transmitters, as determined by an electromagnetic site study, are below the compliance level in each frequency range, as shown in table 8.

The table below shows the recommended separation distances for the echOpen O1 device to be kept away from any radio frequency-transmitting equipment.

#### Table 8 : Recommended Separation Distances by Emission Frequency

| Maximum rated<br>transmitter output<br>(W) | 150 kHz to 80 MHz | 80 to 800 MHz | 800 MHz to 2.5 GHz |
|--------------------------------------------|-------------------|---------------|--------------------|
| 0.01                                       | 0.35 m            | 0.12 m        | 0.23 m             |
| 0.1                                        | 1.1 m             | 0.38 m        | 0.73 m             |
| 1                                          | 3.5 m             | 1.2 m         | 2.3 m              |
| 10                                         | 11 m              | 3.8 m         | 7.3 m              |
| 100                                        | 35 m              | 12 m          | 23 m               |

Ultrasound scanners can be sensitive to RF interference in the probe bandwidth.

# 10.7. Acoustic emissions

Thermal and mechanical indexes are under 1.0 for all device settings.

#### Table 9 : Frequency 3.5MHz, Mode Bmode, 280V

| Index label                                                                                                    |                   |                      | MI      | Т       | IS      | TIB     |         | TIC  |
|----------------------------------------------------------------------------------------------------|-------------------|----------------------|---------|---------|---------|---------|---------|------|
|                                                                                                    |                   |                      |         | At      | Below   | At      | Below   |      |
|                                                                                                    |                   |                      |         | surface | surface | surface | surface |      |
| Maximum index value                                                                                                    |                   |                      | 0.58    | 0.      | 33      | 0.69    |         | 0.69 |
| Index component value                                                                                                    |                   |                      |         | 0.33    | 0.33    | 0.69    | 0.33    |      |
| Associated acoustic                                                                                                    | pr,a at zMI       | (MPa)                | 1.04    |         |         |         |         |      |
| parameters                                                                                                    | WO                | (mW)                 |         | 53      | 3.4     | 53      | 3.4     | 53.4 |
|                                                                                                    | W1x1              | (mW)                 |         | 2       | 1.4     | 2       | 1.4     |      |
|                                                                                                    | ZS                | (cm)                 |         |         | 2.4     |         |         |      |
|                                                                                                    | zb                | (cm)                 |         |         |         |         | 3.8     |      |
|                                                                                                    | zMI               | (cm)                 | 5.62    |         |         |         |         |      |
|                                                                                                    | zpiia             | (cm)                 | 5.62    |         |         |         |         |      |
|                                                                                                    | fawf              | (MHz)                | 3.25    | 3.25    |         | 3.25    |         | 3.25 |
| Other information                                                                                                    | prr               | (Hz)                 | 1280(a) |         |         |         |         |      |
|                                                                                                    | srr               | (Hz)                 | 10      |         |         |         |         |      |
|                                                                                                    | npps              |                      | 1       |         |         |         |         |      |
|                                                                                                    | Ipa,a at zpii,a   | (W/cm <sup>2</sup> ) | 887.6   |         |         |         |         |      |
|                                                                                                    | Ispta,a at zpii,a | (mW/cm²              | 0.71    |         |         |         |         |      |
|                                                                                                    | Ispta,a at zpii   | (mW/cm <sup>2</sup>  | 2.56    |         |         |         |         |      |
| pr at zpii (MPa)                                                                                                    |                   |                      | 1.96    |         |         |         |         |      |
| b) The prr value reported correspond to the product of the frame rate and the number of lines per frame, which is the maximum number of pulses fired per second in all directions |                   |                      |         |         |         |         |         |      |

#### Table 10 : Frequency 5MHz, Mode Bmode, 280V

| Index label                                                                                                    |                   | MI                    | Т                   | IS      | TIB     | ,       | TIC     |      |
|----------------------------------------------------------------------------------------------------|-------------------|-----------------------|---------------------|---------|---------|---------|---------|------|
|                                                                                                    |                   |                       |                     | At      | Below   | At      | Below   |      |
|                                                                                                    |                   |                       |                     | surface | surface | surface | surface |      |
| Maximum index value                                                                                                    |                   |                       | 0.72                | 0.      | 26      | 0.      | 45      | 0.45 |
| Index component value                                                                                                    |                   |                       |                     | 0.26    | 0.26    | 0.45    | 0.26    |      |
| Associated acoustic                                                                                                    | pr,a at zMI       | (MPa)                 | 1.38                |         |         |         |         |      |
| parameters                                                                                                    | W0                | (mW)                  |                     | 27      | 7.6     | 27      | 7.6     | 27.6 |
|                                                                                                    | W1x1              | (mW)                  |                     | 10      | ).9     | 10      | ).9     |      |
|                                                                                                    | ZS                | (cm)                  |                     |         | 1.52    |         |         |      |
|                                                                                                    | zb                | (cm)                  |                     |         |         |         | 2.76    |      |
|                                                                                                    | zMI               | (cm)                  | 3                   |         |         |         |         |      |
|                                                                                                    | zpii,a            | (cm)                  | 3                   |         |         |         |         |      |
|                                                                                                    | fawf              | (MHz)                 | 4.95                | 4.      | 59      | 4.      | 59      | 4.59 |
| Other information                                                                                                    | prr               | (Hz)                  | 1280 <sup>(a)</sup> |         |         |         |         |      |
|                                                                                                    | srr               | (Hz)                  | 10                  |         |         |         |         |      |
|                                                                                                    | npps              |                       | 1                   |         |         |         |         |      |
|                                                                                                    | Ipa,a at zpii,a   | (W/cm <sup>2</sup> )  | 1453                |         |         |         |         |      |
|                                                                                                    | Ispta,a at zpii,a | (mW/cm²<br>)          | 0.81                |         |         |         |         |      |
|                                                                                                    | Ispta,a at zpii   | (mW/cm <sup>2</sup> ) | 2.32                |         |         |         |         |      |
|                                                                                                    | pr to zpii        | (MPa)                 | 2.59                |         |         |         |         |      |
| <ul> <li>b) The prr value reported correspond to the product of the frame rate and the number of lines per frame, which is the<br/>maximum number of pulses fired per second in all directions</li> </ul> |                   |                       |                     |         |         |         |         |      |

Table 11 : Frequency 7,5MHz, Mode Bmode, 225V

| Index label                                                                                                    |                   | MI                   | T                   | IS      | TIB     |         | TIC     |      |
|----------------------------------------------------------------------------------------------------|-------------------|----------------------|---------------------|---------|---------|---------|---------|------|
|                                                                                                    |                   |                      |                     | At      | Below   | At      | Below   |      |
|                                                                                                    |                   |                      |                     | surface | surface | surface | surface |      |
| Maximum index value                                                                                                    |                   |                      | 0.72                | 0.      | 22      | 0.      | 24      | 0.24 |
| Index component value                                                                                                    |                   |                      |                     | 0.22    | 0.22    | 0.24    | 0.22    |      |
| Associated acoustic                                                                                                    | Pr,a at zMI       | (MPa)                | 1.99                |         |         |         |         |      |
| parameters                                                                                                    | WO                | (mW)                 |                     | 16      | 6.6     | 16      | 6.6     | 16.6 |
|                                                                                                    | W1x1              | (mW)                 |                     | 6       | .5      | 6       | .5      |      |
|                                                                                                    | ZS                | (cm)                 |                     |         | 1.4     |         |         |      |
|                                                                                                    | zb                | (cm)                 |                     |         |         |         | 1.84    |      |
|                                                                                                    | zMI               | (cm)                 | 1.85                |         |         |         |         |      |
|                                                                                                    | zpii,a            | (cm)                 | 1.85                |         |         |         |         |      |
|                                                                                                    | fawf              | (MHz)                | 6.95                | 6.95    |         | 6.95    |         | 6.95 |
| Other information                                                                                                    | prr               | (Hz)                 | 1280 <sup>(a)</sup> |         |         |         |         |      |
|                                                                                                    | srr               | (Hz)                 | 10                  |         |         |         |         |      |
|                                                                                                    | npps              |                      | 1                   |         |         |         |         |      |
|                                                                                                    | Ipa,a at zpii,a   | (W/cm <sup>2</sup> ) | 2070                |         |         |         |         |      |
|                                                                                                    | Ispta,a at zpii,a | (mW/cm²<br>)         | 0.77                |         |         |         |         |      |
|                                                                                                    | Ispta,a at zpii   | (mW/cm²<br>)         | 1.93                |         |         |         |         |      |
|                                                                                                    | pr at zpii        | (MPa)                | 3.04                |         |         |         |         |      |
| (a) The prr value reported correspond to the product of the frame rate and the number of lines per frame, which is the maximum number of pulses fired per second in all directions |                   |                      |                     |         |         |         |         |      |

# 11. Pictograms

# Table 12 : Pictograms

| Pictogram   | Référence               | Nom                                                      | Description                                                                                                    |
|-------------|-------------------------|----------------------------------------------------------|----------------------------------------------------------------------------------------------------|
|             | ISO 7000 no.<br>3082    | Manufacturer                                             | Indicates the medical device manufacturer, as defined in EU Directives 90/385/EEC, 93/42/EEC and 98/79/EC.                                                                                                    |
| REF         | ISO 7000 no.<br>2493    | Catalogue<br>number                                      | Indicates the manufacturer's catalogue number so that the medical device can be identified.                                                                                                    |
| SN          | ISO 7000 no.<br>2498    | Serial number                                            | Indicates the manufacturer's serial number so that a specific medical device can be identified.                                                                                                    |
| UDI         | ISO 15223 no.<br>5.7.10 | Unique Device<br>Identifier                              | Indicates a carrier that contains Unique Device<br>Identifier information<br>This symbol shall be placed adjacent to the<br>Unique Device Identifier carrier.                                                               |
|             | ISO 7000 no.<br>2497    | Date of manufacture                                      | Indicates the date when the medical device was manufactured.                                                                                                    |
| $\triangle$ | ISO 7000 no.<br>0434A   | Caution                                                  | Indicates the need for the User to consult the instructions for use for important cautionary information such as warnings and precautions that cannot, for a variety of reasons, be presented on the medical device itself. |
|             | ISO 7000 no.<br>5031    | Direct current                                           | To indicate on the rating plate that the equipment<br>is suitable for direct current only; to identify<br>relevant terminals.                                                                                               |
| ★           | ISO 7000 no.<br>5333    | Type BF applied part                                     | To identify a type BF applied part complying with IEC 60601-1.                                                                                                    |
| X           | ISO 7000 no.<br>6414    | WEEE; waste<br>electrical and<br>electronic<br>equipment | To indicate that separate collection for waste electric and electronic equipment (WEEE) is required                                                                                                    |
| <b>Res</b>  | ISO 7010 no.<br>M002    | Refer to<br>instruction<br>manual/booklet                | To signify that the instruction manual/booklet must be read                                                                                                    |

| i                 | ISO 15223<br>no.5.4.3  | Consult<br>electronic<br>instruction for<br>use | Indicates the need for the User to consult the instructions for use online at www.echopenfactory.com                                                               |
|-------------------|------------------------|-------------------------------------------------|----------------------------------------------------------------------------------------------------|
| MD                | ISO 15223 no.<br>5.7.7 | Medical device                                  | Indicates the item is a medical device                                                                                                    |
| <b>CE</b><br>2797 | EU 2017/745            | European<br>conformity                          | Meets the requirements of the European Regulation for Medical Devices.                                                                                             |
| MR                | ASTM F2503-1           | MR Unsafe                                       | Indicates an object that poses an unacceptable<br>risk to the patient, medical personnel, or any other<br>person present in the magnetic resonance<br>environment. |
|                   | ISO 15223<br>no.5.3.7  | Temperature<br>limit                            | Indicates the temperature limits to which the medical device can be safely exposed.                                                                                |
| <b>%</b>          | ISO 15223<br>no.5.3.8  | Humidity<br>limitation                          | Indicates the range of humidity to which the medical device can be safely exposed.                                                                                 |
|                   | ISO 15223<br>no.5.3.9  | Atmospheric<br>pressure<br>limitation           | Indicates the range of atmospheric pressure to which the medical device can be safely exposed.                                                                     |